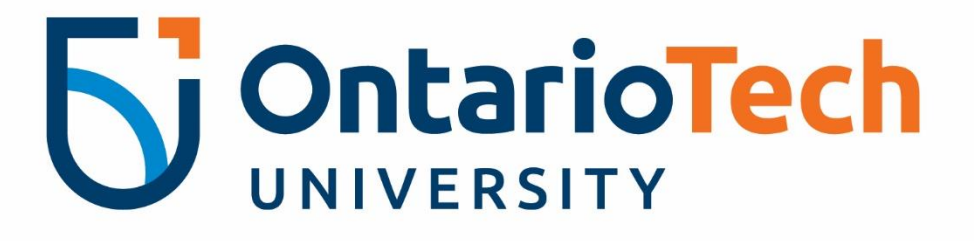

# Connecting to the Vaddio flexible hybrid audio visual equipment

**Instruction Manual** 

For technical issues, please contact the IT Service Desk at 905.721.3333 or ext. 3333, OPTION #4.

These instructions will be reviewed periodically for accuracy and will be updated as needed.

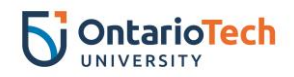

# **Table of Contents**

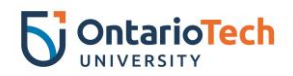

### Connecting to the projector and hybrid equipment

• Locate the touchpad on the podium or wall of the room, select the screen to begin either by tapping on the **Start/Lecture** button or anywhere on the screen as some of the screens differ in format. Wait for the system to start up.

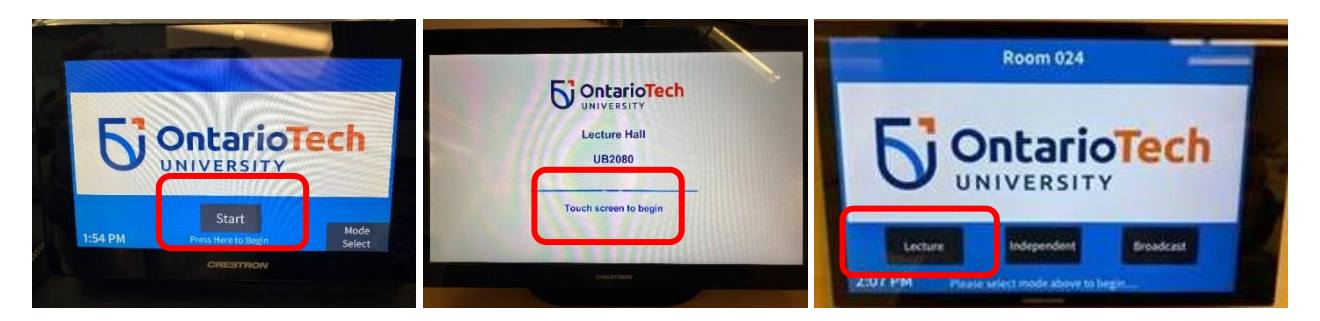

 Locate and select the USB-C button on the touchpad. The names may differ (i.e. USB-C Laptop, USB-C + Camera, USB-C).

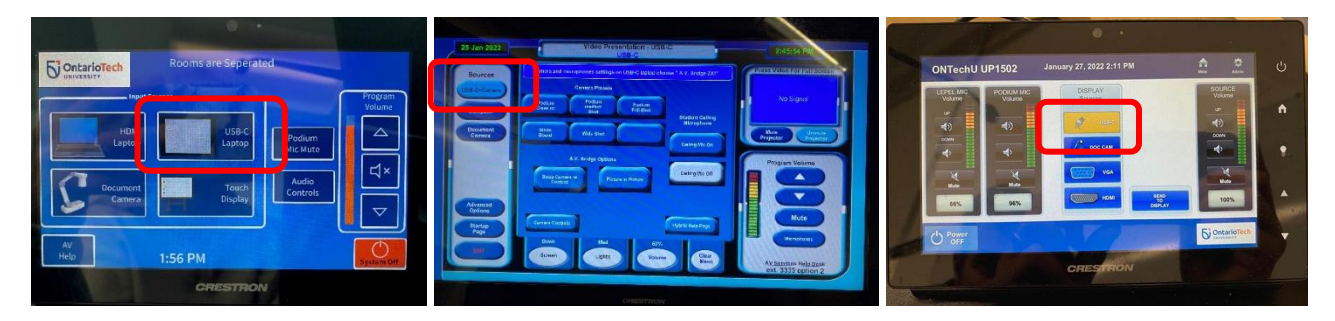

• Connect the USB-C cable located on the podium to your laptop.

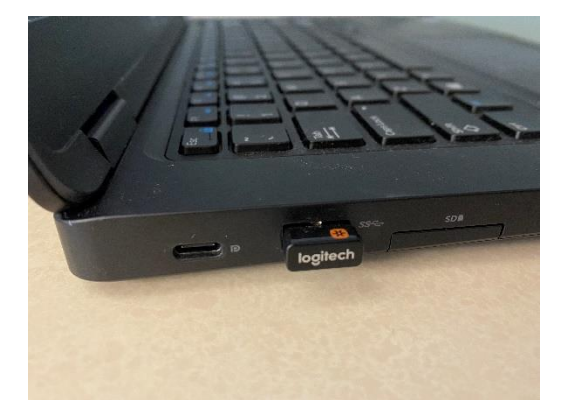

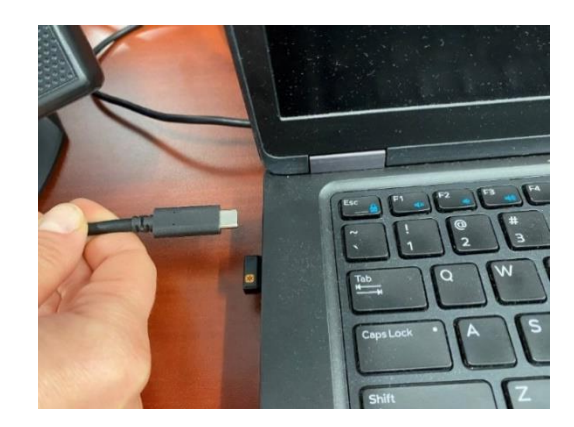

- Turn on the monitor(s) located on the podium if they don't turn on automatically.
- Your laptop desktop screen should now be displayed on the monitors, TV and projector screens.

**Please note:** If your PC does not have a USB-C port, please contact the IT Service Desk to have a loaner issued for one-time use.

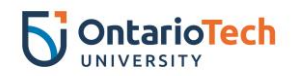

## Learning about microphones

#### Handheld microphone

• Locate the microphone on the podium for use. There are two different microphones available.

#### Rechargeable Lapel microphone

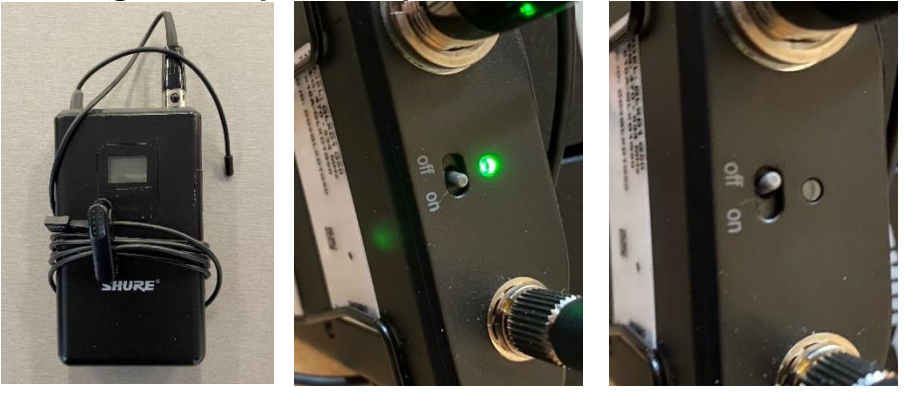

Handheld microphone

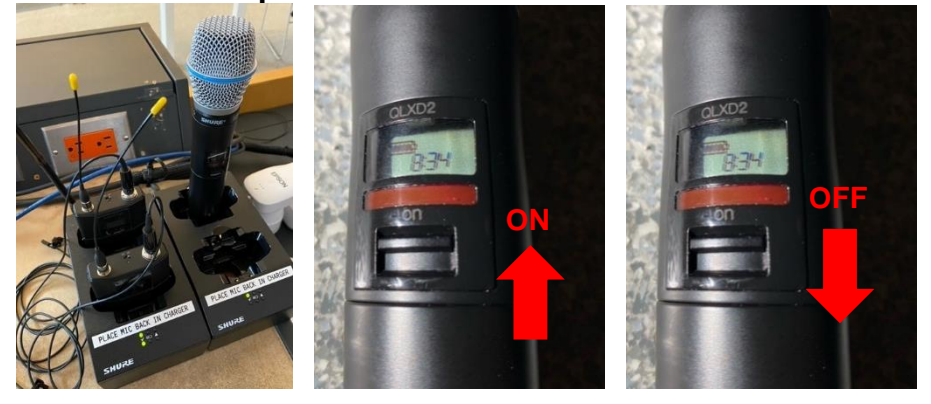

Please turn off the microphones and place them in the charger at the end of each class.

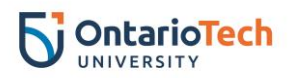

#### **Ceiling microphone**

- Shure ceiling microphones have been added for remote students to hear questions and discussions from IN-CLASS students.
- Use the buttons on the keypad to either turn on the ceiling microphone or to turn it off.

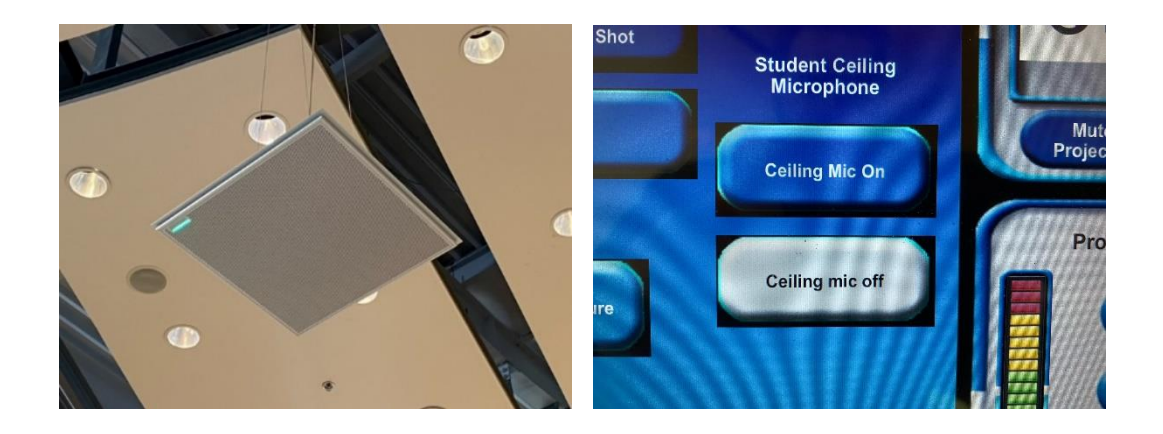

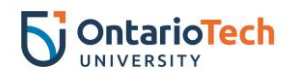

### **Google Meet: Setting hybrid equipment**

#### Setting your audio and video preferences

Please note: This set of instructions is required to be completed in the room with Flexible Hybrid Learning equipment and are one-time set up. Once set, your laptop should remember your preferences and connect every time.

- Open your Google Meet link.
- Select the three dots located on the bottom of the screen.

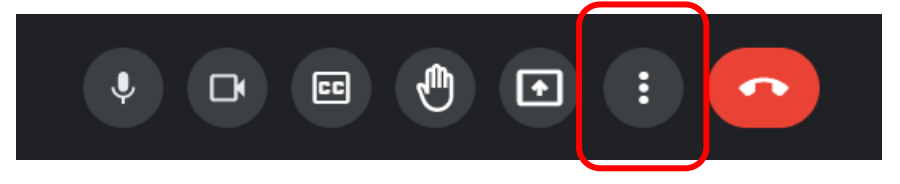

- Select Settings from the menu.
- Under the **Audio** tab select as the following:
  - Microphone: Echo Cancelling Speakerphone (AV Bridge 2x1)
  - Speakers: Echo Cancelling Speakerphone (AV Bridge 2x1)

| Audio         | Communications - Echo Cancelling Speakerphone (AV Bridge 2x1) (25c1:001a) |  |  |  |  |  |
|---------------|---------------------------------------------------------------------------|--|--|--|--|--|
|               | Default - Echo Cancelling Speakerphone (AV Bridge 2x1) (25c1:001a)        |  |  |  |  |  |
| Video         | Echo Cancelling Speakerphone (AV Bridge 2x1) (25c1:001a)                  |  |  |  |  |  |
| Host controls | Microphone Array (Realtek Audio)                                          |  |  |  |  |  |

- Under the Video tab, select as the following:
  - Camera: AV Bridge 2x1
  - Send resolution (maximum): High definition (720p)
  - Receive resolution (maximum): High definition (720p)
  - See picture on next page >

| ô A | Audio         | Camera                                                 |  |
|-----|---------------|--------------------------------------------------------|--|
|     | lideo         | AV Bridge 2x1 (25c1:001a)                              |  |
|     | Ideo          | Send resolution (maximum)                              |  |
| • F | lost controls | High definition (720p)                                 |  |
|     |               | Receive resolution (maximum)<br>High definition (720p) |  |

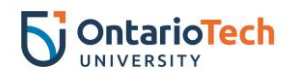

#### Setting your monitor display

Please note: This set of instructions is required to be completed in the room with Flexible Hybrid Learning equipment and are one-time set up. Once set, your laptop should remember your preferences and connect every time.

• Right-click on your desktop and select **Display Settings**.

|   |   | View<br>Sort by<br>Refresh                          | > |  |
|---|---|-----------------------------------------------------|---|--|
|   |   | Paste<br>Paste shortcut<br>Intel® Graphics Settings | _ |  |
| _ |   | New                                                 | > |  |
|   |   | Display settings                                    |   |  |
|   | 9 | Personalize                                         |   |  |
|   |   |                                                     |   |  |

• Scroll down to Multiple displays section and select Duplicate on 1 and 3.

| Duplicate desktop on 1 and 2   |
|--------------------------------|
| Duplicate desktop on 1 and 3   |
| Extend desktop to this display |

• Select Keep changes.

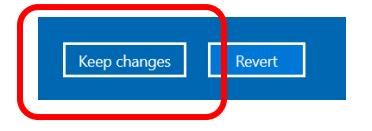

• Scroll up on the same page to see the set-up of the monitors.

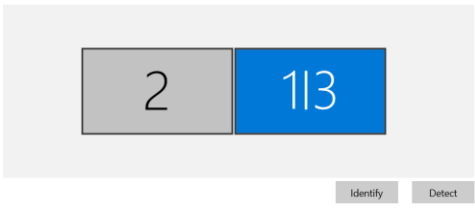

• Drag the blue 1 | 3 box in front of the 2 box and select Apply.

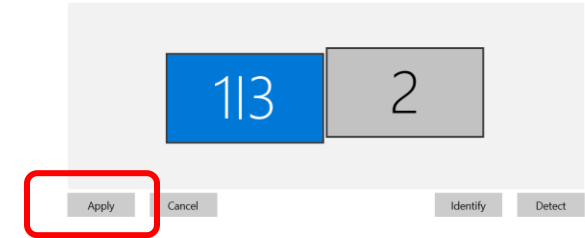

Please note: to learn how to connect and use the Flip in the room.

**Review the Flip tab.** 

- Exit the **Settings** page.
- Now you can drag the Google Meet screen to the external monitor which should be presented on the TV in the front of the room and not the projector screen.

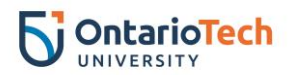

#### **Setting up Power Point view**

- Open Power Point and select your file to open.
- Select the Slide Show tab.

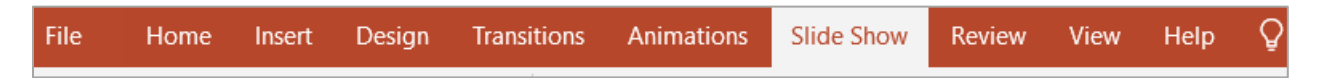

Option 1: Present slides (without notes visible to the students)

- Select the Monitor: menu and select Primary Monitor.
- Make sure the Use Presenter View box is left empty.

| Monitor:  | Primary Monitor | Ŧ |
|-----------|-----------------|---|
| Use Prese | nter View       |   |
|           | Monitors        |   |

Option 2: Present slides (with notes visible to the students)

- Select the Monitor: menu and select Primary Monitor.
- Make sure the Use Presenter View box is checked off.

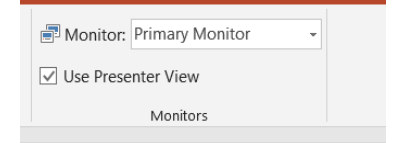

#### Playing and sharing a video

- Open the video you wish to play in a separate tab on the same browser.
- Go back to your Google Meet link and select the Present now button.

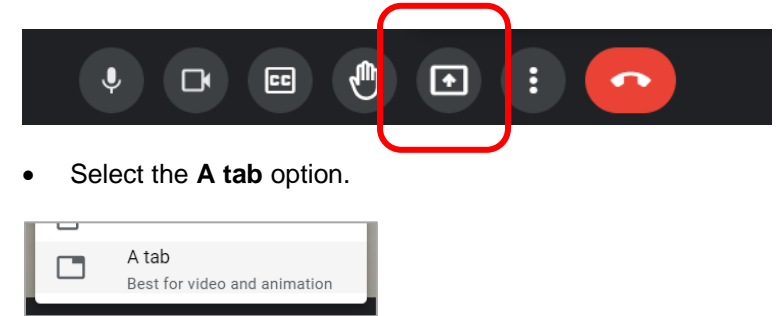

• Make sure the Share audio box is checked before selecting your link. Select your link and click on Share.

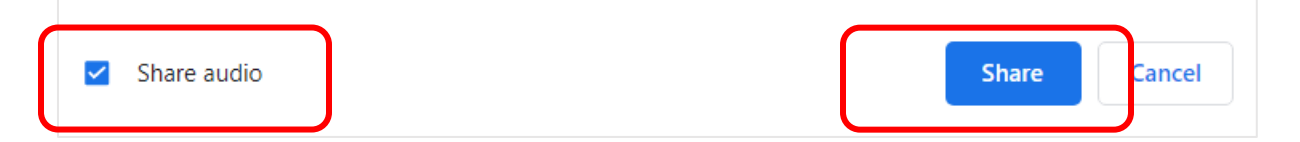

• You are now sharing a video with your remote class. You can pause or stop at any time.

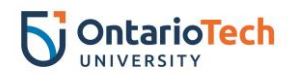

### Kaltura: Setting hybrid equipment with Kaltura

#### Setting your audio and video preferences

Please note: This set of instructions is required to be completed in the room with Flexible Hybrid Learning equipment and are one-time set up. Once set, your laptop should remember your preferences and connect every time.

- Open your Kaltura link.
- Select the following once the **Choose Your Devices** prompt displays:
  - Under the camera icon: AV Bridge 2x1
  - o Under the microphone icon: Communications Echo Cancelling Speakerphone
  - Under the audio icon: Communications Echo Cancelling Speakerphone

| C  | hoose Your Devic                   | es    |
|----|------------------------------------|-------|
|    |                                    |       |
|    | AV Bridge 2x1 (25c1-001a)          |       |
| ŧ  | Communications - Echo Cancelling S | ipε Ψ |
| •) | Communications - Echo Cancell 🔻    | ۲     |
|    | Confirm                            |       |

• Another option is to select the gear icon located on the left side top banner and select your audio video as below.

|                             | a II.                                   | \$  | [] | : | ŀ |
|-----------------------------|-----------------------------------------|-----|----|---|---|
| Room Settings               |                                         |     |    |   |   |
| Device Settings             | Select webcam                           |     |    |   |   |
| Access & Security           | AV Bridge 2x1 (25c1:001a) ~             |     |    |   |   |
| Room Mode                   | Communications - Echo Ca v              |     |    |   |   |
| Default Permissions         | <ul> <li>Select audio output</li> </ul> | Zai |    |   |   |
| Quick Poll Settings         | Communications - Echo Ca ~              |     |    |   |   |
| Chat Settings               |                                         |     |    |   |   |
| Browser Focus               |                                         |     |    |   |   |
|                             | Contact Support                         |     |    |   |   |
| Kaltura Meeting version NR2 |                                         |     |    |   |   |

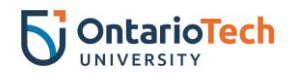

#### Setting your monitor displays

Please note: This set of instructions is required to be completed in the room with Flexible Hybrid Learning equipment and are one-time set up. Once set, your laptop should remember your preferences and connect every time.

• Right-click on your desktop and select **Display Settings**.

|   | View ><br>Sort by ><br>Refresh                      |  |
|---|-----------------------------------------------------|--|
|   | Paste Paste shortcut Intel® Graphics Settings New > |  |
|   | Display settings                                    |  |
| 9 | Personalize                                         |  |

• Scroll down to Multiple displays section and select Duplicate on 1 and 3.

| Duplicate desktop on 1 and 2   |
|--------------------------------|
| Duplicate desktop on 1 and 3   |
| Extend desktop to this display |

• Select Keep changes.

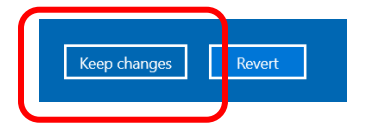

• Scroll up on the same page to the see the set-up of the monitors.

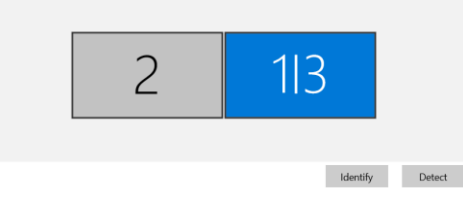

• Drag the blue 1 | 3 box in front of the 2 box and select Apply.

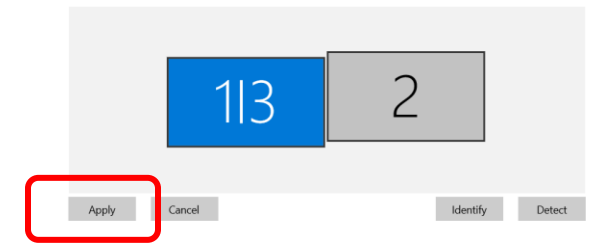

Please note: to learn how to connect and use the Flip in the room.

**Review the Flip tab.** 

- Exit the Settings page.
- Now you can drag the Google Meet screen to the external monitor which should be presented on the TV in the front of the room and not the projector screen.

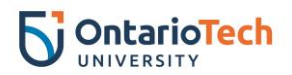

#### **Setting up Power Point view**

- Open Power Point and select the slides you would like to share.
- Go back to your Kaltura link and select Start Screen Share.

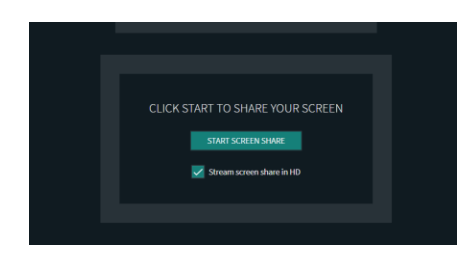

• Select the Window tab.

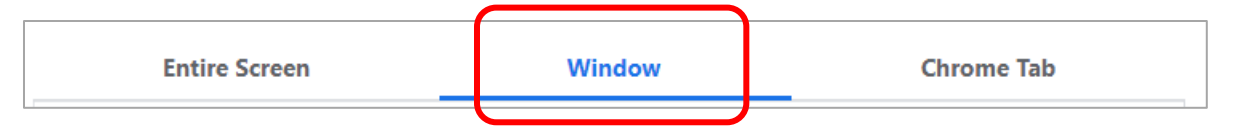

• Select your slides and click Share.

| <b>~</b> | Share audio | Share |   | ancel |
|----------|-------------|-------|---|-------|
|          |             | <br>  | 5 |       |

• Select the **Slide Show** tab.

|  | File | Home | Insert | Design | Transitions | Animations | Slide Show | Review | View | Help | Q |
|--|------|------|--------|--------|-------------|------------|------------|--------|------|------|---|
|--|------|------|--------|--------|-------------|------------|------------|--------|------|------|---|

Option 1: Present slides (without notes visible to the students)

- Select the Monitor: menu and select Primary Monitor.
- Make sure the Use Presenter View box is left empty.

| Monitor:  | Primary Monitor | • |
|-----------|-----------------|---|
| Use Prese | enter View      |   |
|           | Monitors        |   |

Option 2: Present slides (with notes visible to the students)

- Select the Monitor: menu and select Primary Monitor.
- Make sure the Use Presenter View box is checked off.

| 📑 Monitor:  | Primary Monitor | ¥ |
|-------------|-----------------|---|
| ✓ Use Prese | enter View      |   |
|             | Monitors        |   |

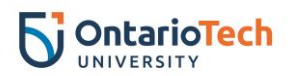

#### Playing and sharing a video

• Select Start Screen share button.

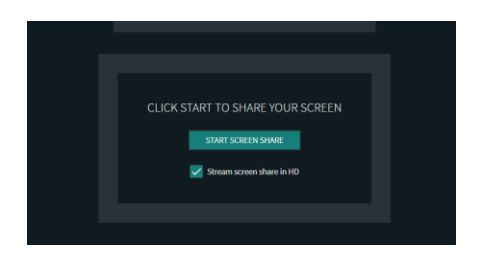

• Select the Chrome Tab.

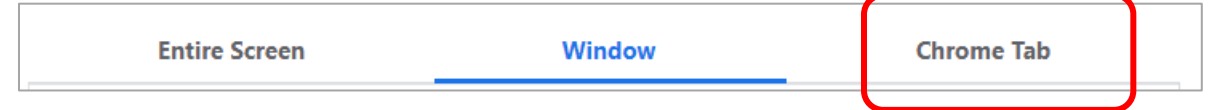

• Make sure the Share audio box is checked before selecting your link. Select your link and click on Share.

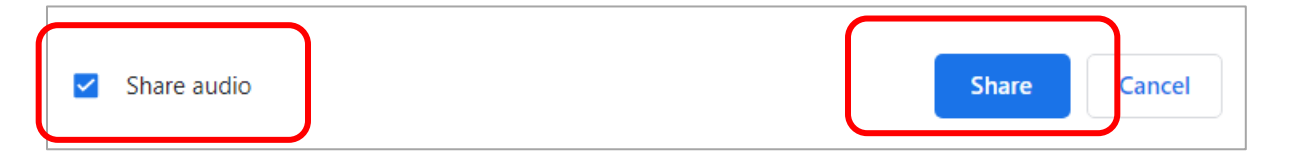

• You are now sharing a video with your remote class. You can pause or stop at any time.

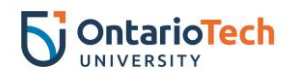

### Zoom: Setting hybrid equipment

#### Setting your audio and video preferences

Please note: This set of instructions is required to be completed in the room with Flexible Hybrid Learning equipment and are one-time set up. Once set, your laptop should remember your preferences and connect every time.

- Open your Zoom link.
- Select the Start Video arrow up to open up the camera menu and select AV Bridge 2x1.

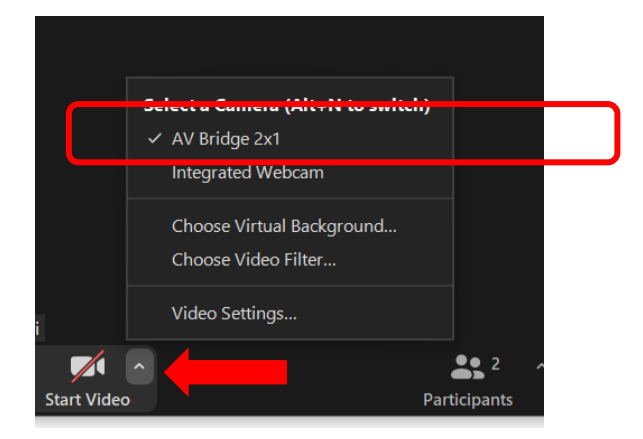

- Select the Mute arrow up and select as follows:
  - Under Select a Microphone menu, select: Echo Cancelling Speakerphone (AV Bridge 2x1)
  - Under Select a Speaker menu, select: Echo Cancelling Speakerphone (AV Bridge 2x1)

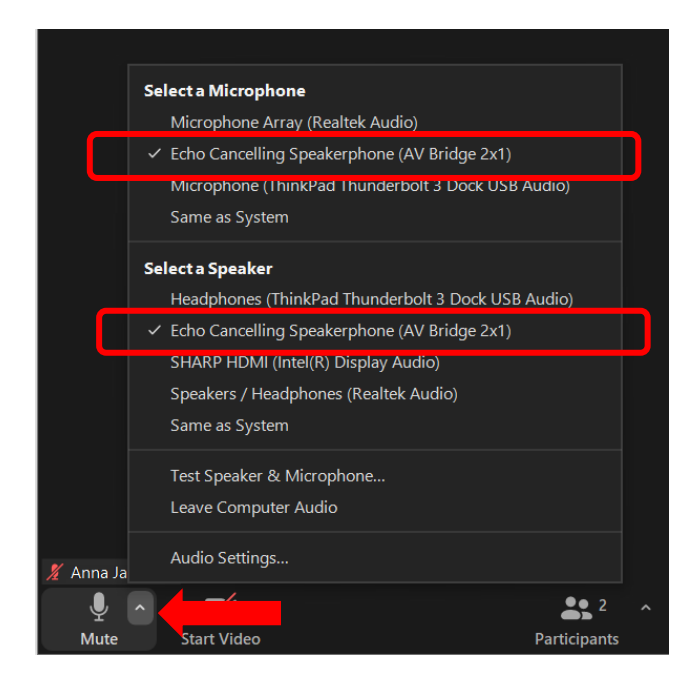

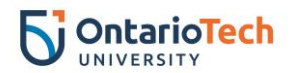

#### Setting your monitor display

Please note: This set of instructions is required to be completed in the room with Flexible Hybrid Learning equipment and are one-time set up. Once set, your laptop should remember your preferences and connect every time.

• Right-click on your desktop and select **Display Settings**.

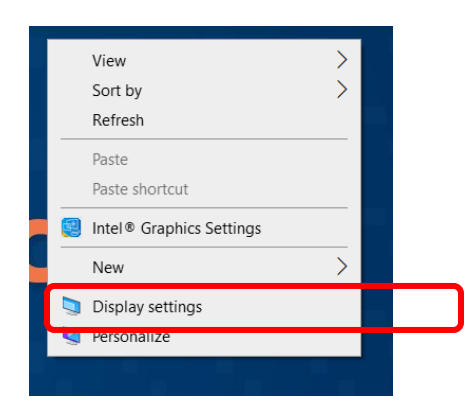

• Scroll down to Multiple displays section and select Duplicate on 1 and 3.

| Duplicate desktop on 1 and 2   |
|--------------------------------|
| Duplicate desktop on 1 and 3   |
| Extend desktop to this display |

• Select Keep changes.

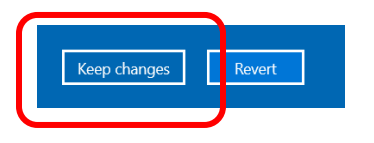

• Scroll up on the same page to the see the set-up of the monitors.

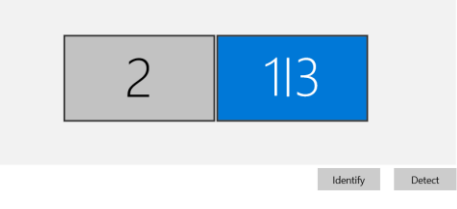

Drag the blue 1 | 3 box in front of the 2 box and select Apply.

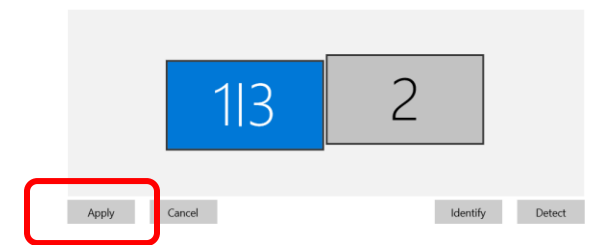

Please note: to learn how to connect and use the Flip in the room.

**Review the Flip tab.** 

- Exit the Settings page.
- Now you can drag the Google Meet screen to the external monitor which should be presented on the TV in the front of the room and not the projector screen.

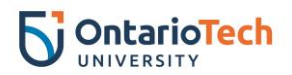

#### **Setting up Power Point view**

- Open Power Point and select your file to open.
- Select the **Slide Show** tab.

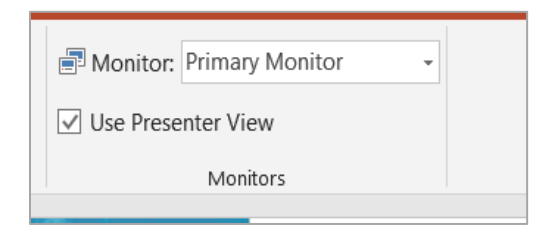

Option 1: Present slides (without notes visible to the students)

- Select the Monitor: menu and select Primary Monitor.
- Make sure the Use **Presenter View** box is left empty.

| Monitor:  | Primary Monitor | * |
|-----------|-----------------|---|
| Use Prese | enter View      |   |
|           | Monitors        |   |

Option 2: Present slides (with notes visible to the students)

- Select the Monitor: menu and select Primary Monitor.
- Make sure the Use **Presenter View** box is checked off.

| Use Presenter View | Monitor:  | Primary Monitor | • |
|--------------------|-----------|-----------------|---|
| Monitors           | Use Prese | enter View      |   |
|                    |           | Monitors        |   |

#### Playing and sharing a video

- Open the video you wish to play in a separate tab on the same browser.
- Go back to your Zoom link and select the green Share Screen button.

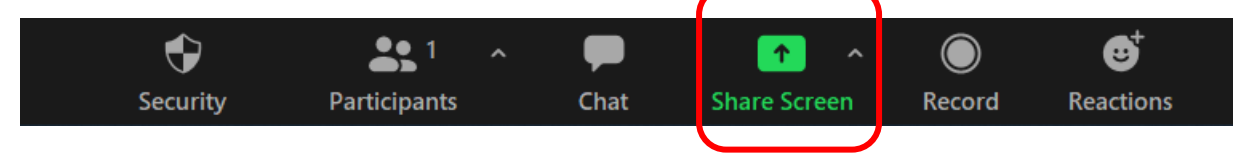

• A window with all of your open applications will open. Make sure the below settings are selected:

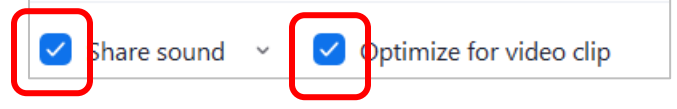

- Select YouTube and select **Share**.
- You are now sharing a video with your remote class. You can pause or stop at any time.

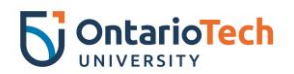

### Setting up class view for remote students

#### **Class view**

- Use the keypad to set the classroom view for your remote students. Select a closer view to the below areas:
  - Podium close up
  - o Podium medium shot
  - Podium full shot
  - o White board
  - o Wide shot

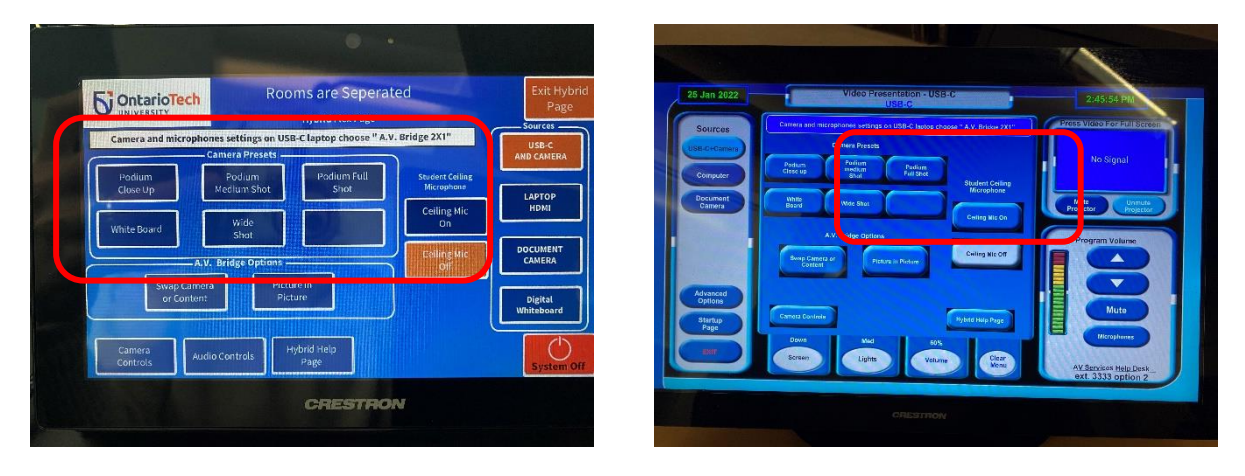

#### **Other view options**

- Other option to switch between views, is to use the Swap Camera or Content or Picture in Picture buttons.
- Swap Camera or Content and Picture in Picture buttons gives you the ability to show online students what is being presented on the projector in the classroom.
  - Swap Camera or Content either room camera or podium content
  - Picture in Picture room camera and podium content side by side

For example, if you are using the document camera, Samsung Flip, or any other device connected to the podium **Swap Camera or Content** or **Picture in Picture** is also displayed to online students as well.

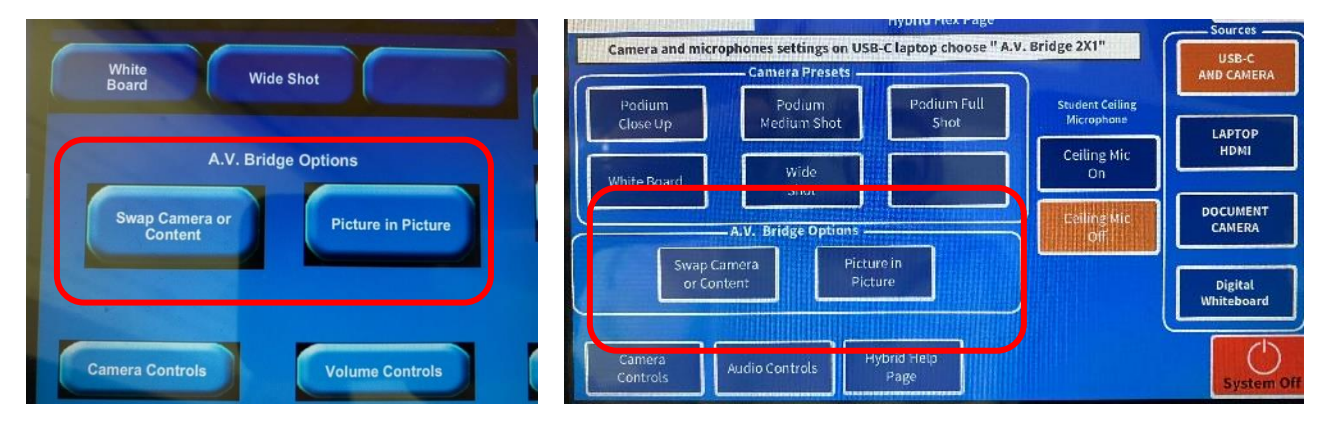